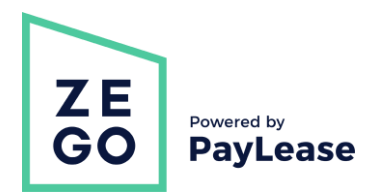

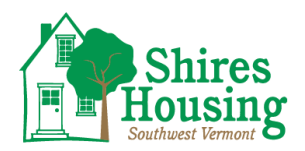

## How to Create an Account & Submit Payments

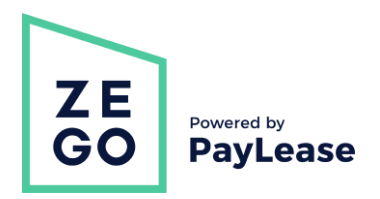

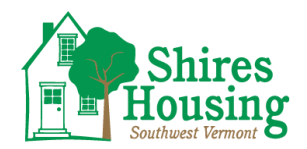

| Contents             | Click any topic to be brought to the corresponding content. |   |  |  |  |  |
|----------------------|-------------------------------------------------------------|---|--|--|--|--|
| How to Create an Acc | count                                                       | 3 |  |  |  |  |
| How to Make a One-   | Time Payment                                                | 4 |  |  |  |  |
| How to Set Up a Recu | urring Payment (AutoPay)                                    | 5 |  |  |  |  |

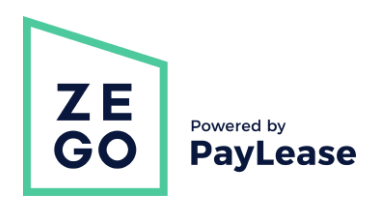

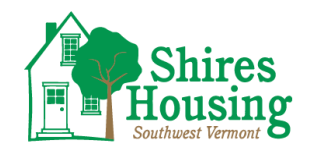

## How to Create an Account

Please visit shireshousing.org/rent and follow instructions for New User Registration. If you choose to register through Zego, please follow the below steps.

- 1. Go to the Zego website at <u>www.gozego.com.</u>
- 2. Select the 'Make a Payment' link found at the top of the screen.

|                     |                    | Make a Payment     | Resident Login      | Manager Login | Support |
|---------------------|--------------------|--------------------|---------------------|---------------|---------|
|                     |                    |                    |                     |               |         |
|                     | Platform - Whe     | • We Serve         | Resource Cent       | ter 🔹 Our Co  | mpany   |
| 3. Select the 'DON' | T HAVE AN ACCOUNT? | CREATE ONE NO      | W' link             |               |         |
|                     |                    | ZE<br>GO           | wered by<br>ayLease |               |         |
|                     |                    | test@gozego.com    |                     |               |         |
|                     |                    | FORGOT YOUR PASS   | NORD                |               |         |
|                     |                    | Login              |                     |               |         |
|                     |                    | DON'T HAVE AN ACCO | UNT? CREATE ONE NO  | <u>W.</u>     |         |

- 4. Are you a Renter or Homeowner? Click the 'Create your Account' button for the corresponding option.
- 5. Search for your address, property name, or HOA.

Please be prepared to create a password and have the following information at time of registration: Street Address, Property Name, or Name of Home Owners Association Name of your Property Management Company Account Number or Access Code (if provided one)

|   | Search for your Property<br>In order to create a new account please begin by enter<br>street address of your property or the property na | ring the<br>me. |  |  |  |  |  |
|---|----------------------------------------------------------------------------------------------------|-----------------|--|--|--|--|--|
| ſ | address or property name* Search                                                                                                    |                 |  |  |  |  |  |
| E | Ex. 1246 Robinson St. (No City, State Zip) Whispering Pines (Omit<br>words such as: Apartments or Property)                              |                 |  |  |  |  |  |

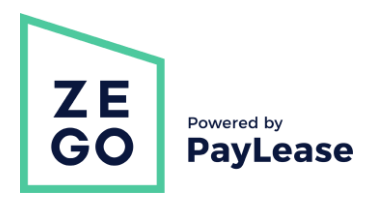

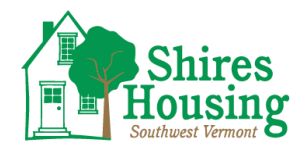

Admin Logout

## How to Make a One-Time Payment

- 1. Go to your portal (provided to you by your management company).
- 2. To register for the first time, please click on 'Create your account', enter the required info and click on 'Proceed with Registration'. Enter any additional info and create your account.
- 3. Once in your account's home page, enter the amount you wish to pay. Click on 'Make one-time payment'.

| Home                              |
|-----------------------------------|
|                                   |
|                                   |
| Accounts                          |
| are currently no accounts linked. |
| Manage Accounts                   |
| Payment History                   |
| Date Amount Status                |
| are currently no Payments         |
| AutoPays                          |
|                                   |
|                                   |

4. Choose your payment method and click continue.

| Property:          |                        |                                         |                      | One-Time Paymer        | nt  |
|--------------------|------------------------|-----------------------------------------|----------------------|------------------------|-----|
| Property Managemer | nt Co:                 |                                         |                      | One miller aymer       | I.C |
| Manage Accounts    |                        |                                         |                      |                        |     |
| Account Number     | : Association:         |                                         |                      |                        |     |
| You are not allowe | d to Add a Credit Card |                                         |                      | Need Help?             |     |
| 1 Amount           | 2)Account              | ③ Review                                | ④ Receipt            | Click here for Support |     |
| Payment for: Amo   | ount owed Payment      | Amount: \$186.67                        |                      |                        | _   |
| Select a Paymen    | it Account             |                                         |                      |                        |     |
|                    |                        | Standard Proces<br>Payment posts in 1 b | SSING<br>usiness day |                        |     |
| ⊖ echeck Bank of A | America                | \$9.95 Fee                              |                      |                        |     |
| O 🗪 PayPal         |                        | \$15.95 Fee                             |                      |                        |     |
| O etheck Bank Acc  | count                  | \$9.95 Fee                              |                      |                        |     |
|                    |                        |                                         | Previous             | Continue               |     |

5. Fill out the payment method information required and click on continue.

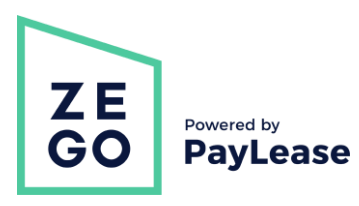

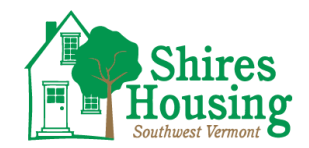

| Account Number:           | Ass     | ociation: |                |               |          |            |
|---------------------------|---------|-----------|----------------|---------------|----------|------------|
| 1)Amount                  | 2 Acc   | ount      | 3 Review       | (4) Rece      | ipt      | Need Help? |
| Payment for: Amou         | nt owed | Payment A | mount: \$186.6 | 7             |          |            |
| Bank Account Detail       | S       |           |                |               |          |            |
| Name on Account:          |         |           |                |               |          |            |
| Bank Name:                |         |           |                | Account Type: | select 🗸 |            |
| Routing Number (9 d       | igits): |           | 0              |               |          |            |
| Account Number:           |         |           |                | ?             |          |            |
| Confirm Account Nun       | nber:   |           |                |               |          |            |
| * All fields are required |         |           |                |               |          |            |

## 6. Review and

click on 'Submit Payment'. Note: once you submit your payment, your transaction will show on your home page as "Processing".

| Account Number:                                                                                                    | Association:                                                                                                    |                                                                                                    |                                                                                          |                        |
|----------------------------------------------------------------------------------------------------|----------------------------------------------------------------------------------------------------|----------------------------------------------------------------------------------------------------|------------------------------------------------------------------------------------------|------------------------|
| 1)Amount                                                                                                    | 2)Account                                                                                                    | ③ Review                                                                                                    | ④ Receipt                                                                                | Need Help?             |
| I, Adams & Adams, coi<br>Zego on 06-25-2020 to                                                                              | nfirm that the paymer<br>debit the account be                                                                                     | it information below is of solow for \$196.62.                                                                                               | correct and authorize                                                                    | Click here for Support |
| Payment Amount                                                                                                    | <u>Edit</u>                                                                                                    | Payment<br>Account                                                                                                    | Ec                                                                                       | dit                    |
| Amount owed:                                                                                                    | \$186.67                                                                                                    |                                                                                                    |                                                                                          |                        |
| Fee:                                                                                                    | \$9.95                                                                                                    | Bank Name:                                                                                                    | Bank of America                                                                          |                        |
|                                                                                                    | <b>A</b> 400.00                                                                                                    | Account Number:                                                                                                    | 12345                                                                                    |                        |
| lotal:                                                                                                    | \$196.62                                                                                                    | Routing Number:                                                                                                    | 12345                                                                                    |                        |
|                                                                                                    |                                                                                                    | Name on Account:                                                                                                    | Sample                                                                                   |                        |
| Payment Recipier                                                                                                    | n <b>t</b><br>Sample                                                                                                    | City:                                                                                                    | Rancho Cordova                                                                           |                        |
| State:                                                                                                    | CA                                                                                                    | Zip Code:                                                                                                    | 95742                                                                                    |                        |
| Once the payment begins pr<br>Please be advised that atter<br>criminal investigation and th<br>E-oheok Transactions: In the | rocessing, a refund can only l<br>npted chargebacks for Non-F<br>ese individuals will be prosec<br>e event that my bank returns t | e authorized through your man<br>raudulent transactions through<br>uted to the fullest extent of the l<br>his transaction for Insufficient F | agement company.<br>the Zego system will be subje<br>aw.<br>unds (NSF), I authorize Zego | act to                 |

Payment 1. Log into your account.

How to Set Up a

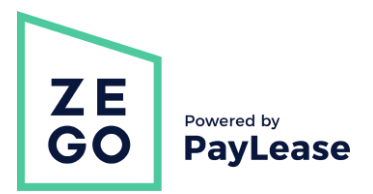

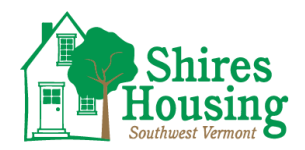

2. Go to the 'Recurring Payment' tab, and click 'Create New AutoPay".

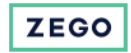

Home One-Time Payment Recurring Payment Payment History My Payment Accounts My Profile Support Center

| Property:<br>Property Management Co:<br><u>Manage Accounts</u> |                                                              | AutoPay            |
|----------------------------------------------------------------|--------------------------------------------------------------|--------------------|
| Account Number:                                                | Association:                                                 |                    |
|                                                                | _                                                            | Create New AutoPay |
| There are currently no Au                                      | oPays scheduled. Use the Create New AutoPay button to begin. |                    |
| There are currently no Au                                      | oPays scheduled. Use the Create New AutoPay button to begin. |                    |

3. Fill in the amount and click continue.

| Property:<br>Property Management C<br><u>Manage Accounts</u> | ю:           |          |            | Fixed AutoPay          |
|--------------------------------------------------------------|--------------|----------|------------|------------------------|
| Account Number:                                              | Association: |          |            |                        |
| (1) Amount                                                   | 2) Schedule  | ③Account | (4) Review | Need Help?             |
| Amount Owed:                                                 | \$           | 0.00     |            | Click here for Support |
|                                                              |              |          | Con        | tinue                  |

4. Choose the date for your recurring payment (*note: if you've already paid your rent/dues for the month, you need to select a future date*). Next, choose your frequency of how often the AutoPay should run. Lastly, keep the indefinite

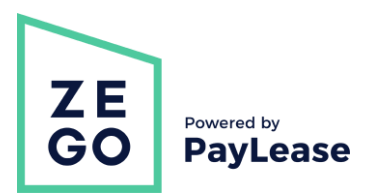

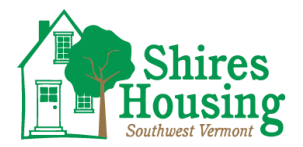

box checked off if you don't have an end date, or uncheck it and select the final payment month and year. Once that is all completed, click continue.

| Property:            |                               |              |                  | Fixed AutoPav  |
|----------------------|-------------------------------|--------------|------------------|----------------|
| Property Manageme    | nt Co:                        |              |                  | Tixed Autor dy |
| Manage Accounts      |                               |              |                  |                |
| Account Number       | r: Association                | 1:           |                  |                |
| 1 Amount             | (2) Schedule                  | ③Account     | (4) Review       |                |
|                      |                               |              |                  |                |
|                      |                               |              |                  |                |
| Payment Start D      | )ate: *                       | 1            | ⊞ ?              |                |
| Payment Freque       | ency: *                       | 2 select 🗸   |                  |                |
| Final Payment M      | /lonth/Year: *                | 3 Indefinite |                  |                |
|                      |                               | _            | ₩ ?              |                |
| Fields marked with a | an asterisk (*) are required. |              |                  |                |
|                      |                               |              | Previous Continu | ue 4 4         |
|                      |                               |              |                  |                |

5. Choose your payment method. *Note: processing fees will vary by property management company.* 

| Property:           |            |            |                                                         |                                               | Fix  | ed AutoPav             |
|---------------------|------------|------------|---------------------------------------------------------|-----------------------------------------------|------|------------------------|
| Property Management | Co:        |            |                                                         |                                               | 1 17 | our acor ay            |
| Manage Accounts     |            |            |                                                         |                                               |      |                        |
| Account Number:     |            | Associatio | on:                                                     |                                               |      |                        |
| You are not allowed | to Add a C | redit Card |                                                         |                                               |      | Need Help?             |
| 1)Amount            | (2) So     | hedule     | ③Account                                                | (4) Review                                    |      | Click here for Support |
| Payment for: Amou   | nt owed    | Paymen     | it Amount: <b>\$100.00</b>                              |                                               |      |                        |
| Select a Payment    | Account    |            |                                                         |                                               |      |                        |
|                     |            |            | Standard Processing<br>Payment posts in 3 business days | Express Pay<br>Payment posts in 1 business da | y    |                        |
| O echeck Bank Accor | unt        |            | \$1.95 Fee                                              | \$14.95 Additional                            |      |                        |
|                     |            |            |                                                         | Previous Continue                             | 4    |                        |

6. Review payment information and click 'Schedule AutoPay'.

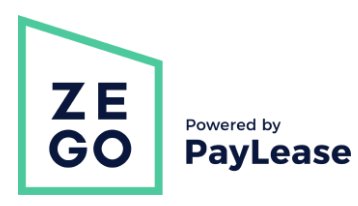

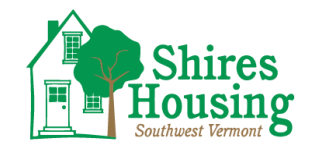

| Property:<br>Property Management Co<br>Manage Accounts                                                                                                    | × .                                                                                                    |                                                                                                    |                                                                                                    | Fixed AutoPay          |
|----------------------------------------------------------------------------------------------------|----------------------------------------------------------------------------------------------------|----------------------------------------------------------------------------------------------------|----------------------------------------------------------------------------------------------------|------------------------|
| Account Number:                                                                                                    | Association:                                                                                                    |                                                                                                    |                                                                                                    |                        |
| (1) Amount                                                                                                    | (2) Schedule                                                                                                    | ③Account                                                                                                    | (4) Review                                                                                                    | Need Help?             |
| I, Adams & Adams, co<br>Zego on 06-25-2020 t<br>below. I understand I a<br>Property.                                                                                   | onfirm that the paymen<br>o set up the AutoPay (<br>am responsible for car                                                                                                    | t information below is c<br>automatic recurring pay<br>iccling my AutoPay whe                                                                                                    | orrect and authorize<br>ment) with the details<br>en I am moving from my                                             | Click here for Support |
|                                                                                                    |                                                                                                    | Previou                                                                                                    | s Schedule AutoPay                                                                                                   |                        |
| Payment Amount                                                                                                    | t <u>Edit</u>                                                                                                    | Payment<br>Account                                                                                                    | Edit                                                                                                    |                        |
| Amount owed:                                                                                                    | \$100.00                                                                                                    | Bask Name                                                                                                    | Park of America                                                                                                    |                        |
| Total:                                                                                                    | \$100.00                                                                                                    |                                                                                                    | 12345                                                                                                    |                        |
|                                                                                                    |                                                                                                    | Routing Number                                                                                                    | 12345                                                                                                    |                        |
|                                                                                                    |                                                                                                    | Name on Account:                                                                                                    | Sample                                                                                                    |                        |
| Payment Schedu                                                                                                    | le                                                                                                    |                                                                                                    | Edit                                                                                                    |                        |
| Payment Start Date:                                                                                                    | 06/27/2020                                                                                                    | Payment End Date                                                                                                    | e: Indefinite                                                                                                    |                        |
| Payment Frequency:                                                                                                    | Monthly                                                                                                    |                                                                                                    |                                                                                                    |                        |
| Payment Recipie                                                                                                    | nt                                                                                                    |                                                                                                    |                                                                                                    |                        |
| Property/Community:                                                                                                    | Sample                                                                                                    | City:                                                                                                    | Rancho Cordova                                                                                                    |                        |
| State:                                                                                                    | CA                                                                                                    | Zip Code:                                                                                                    | 95742                                                                                                    |                        |
| Once the payment begins p Please be advised that attle criminal investigation and t E-check Transactions: In th and process an automatic t By dicking Submit you agree | arocessing, a refund can only b<br>empted chargebacks for Non-Fr<br>hese individuals will be prosect<br>ne event that my bank returns th<br>\$25.00 NSF Fee to the same a<br>see to our latest <u>Terms and Con</u> | e authorized through your mana<br>audulent transactions through th<br>ted to the fullest extent of the la<br>nis transaction for Insufficient Fu<br>count from which this payment<br>fitions. | gement company.<br>le Zego system will be subject to<br>w.<br>nds (NSF), I authorize Zego to asses<br>was initiated. | 75                     |

Note: you can view, edit, skip or cancel the AutoPay on your account by going to your 'Recurring Payment' tab.